# 楽しい ShaderToy

@gyabo

メガデモ勉強会 2013 Summer

### 目的

- ShaderToyというサイトをご紹介します
- OpenGL (GLSL )をある程度知っていると具合がいいです
- こんな方におすすめ
  - FragmentShaderのフレームワークで手軽なのが無くて困ってる方
  - 。 動画処理時、思いついたShaderを試してみたいけど環境構築だるいなど

o etc

[私] @gyabo <Masaki Sasaki> 本業は組み込み屋さんです

### もくじ

- ・ ShaderToyとは
- 作品をみてみる
- 作ってみる
- アカウント登録
- 作品を投稿してみる
- ShaderToyのここがすごい
- ShaderToyのここがこわい
- ShaderToyの今

## ShaderToy とは

# Shadertoy

## ShaderToy とは

ブラウザ(WebGL)でFragmentShaderを書いたり 他の人が作成した美しいShaderをコード付きで 見る事ができるソーシャルなサイト!

### www.shadertoy.com

※ Beautypi(beautypi.com)が運営している

### 動作環境

ブラウザ + ゲームがある程度できるグラボが載ってるPCならOK

[ブラウザ] ●Chrome 23 (オススメです) ●FireFox 17 ●InternetExplorer(IEWebGLのインストール必要)

•Safari 6

https://www.shadertoy.com/aboutより抜粋

#### サイト開くとこんな感じ

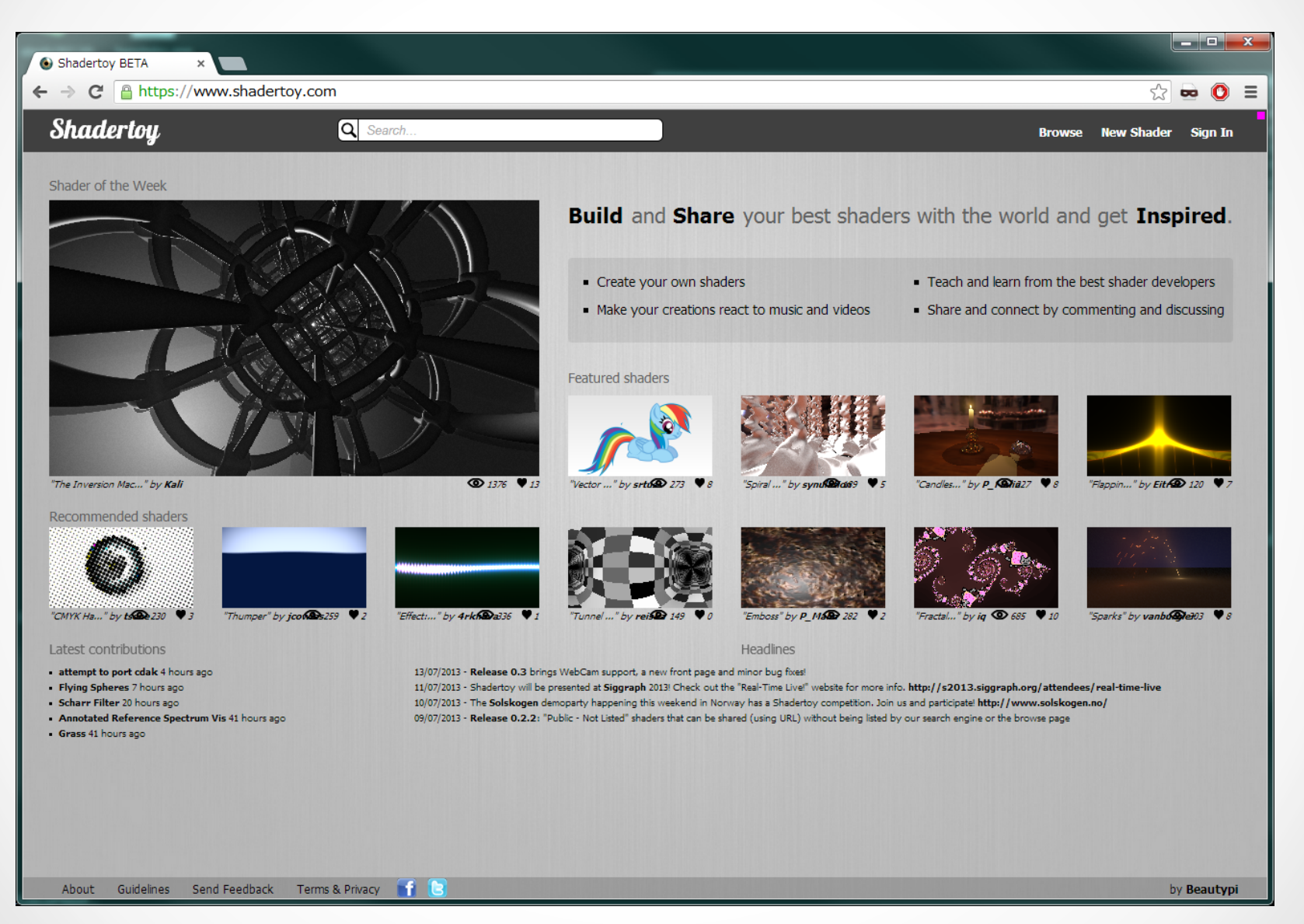

### 作品をみてみる

# Shadertoy

#### その1:面白そうなのを適当にクリック

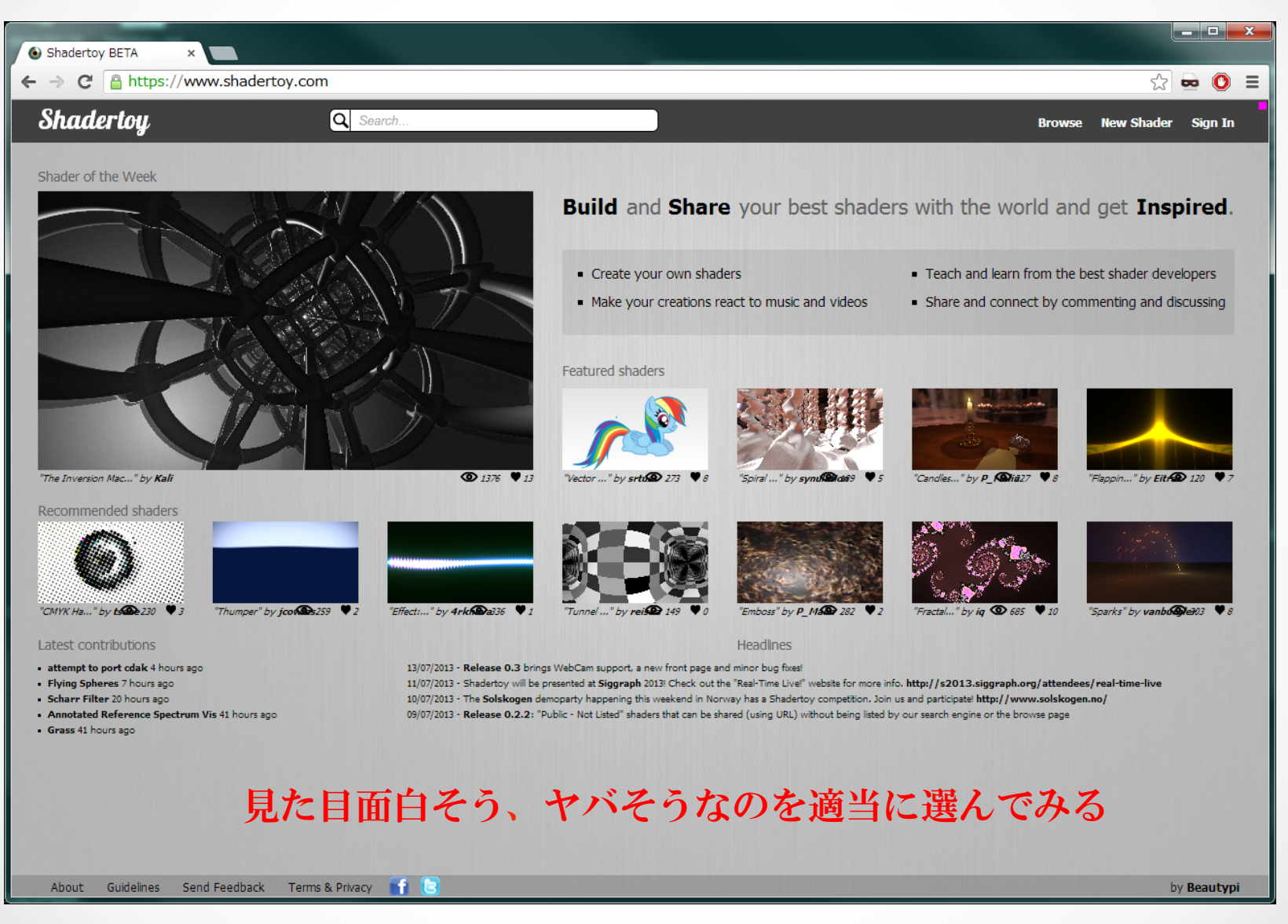

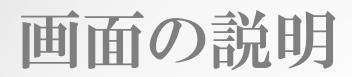

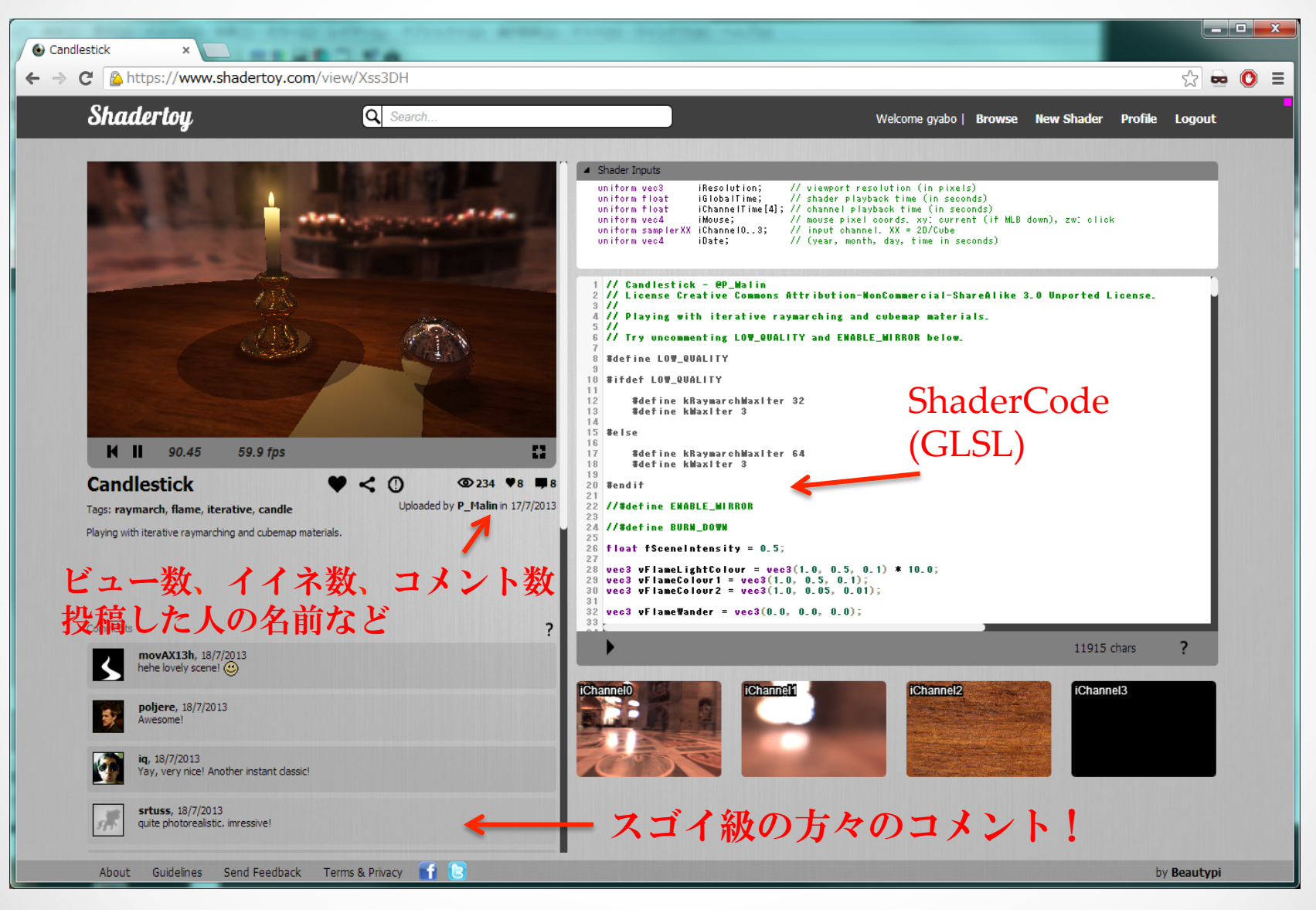

#### その2: これまでに投稿されたShaderを見てみる

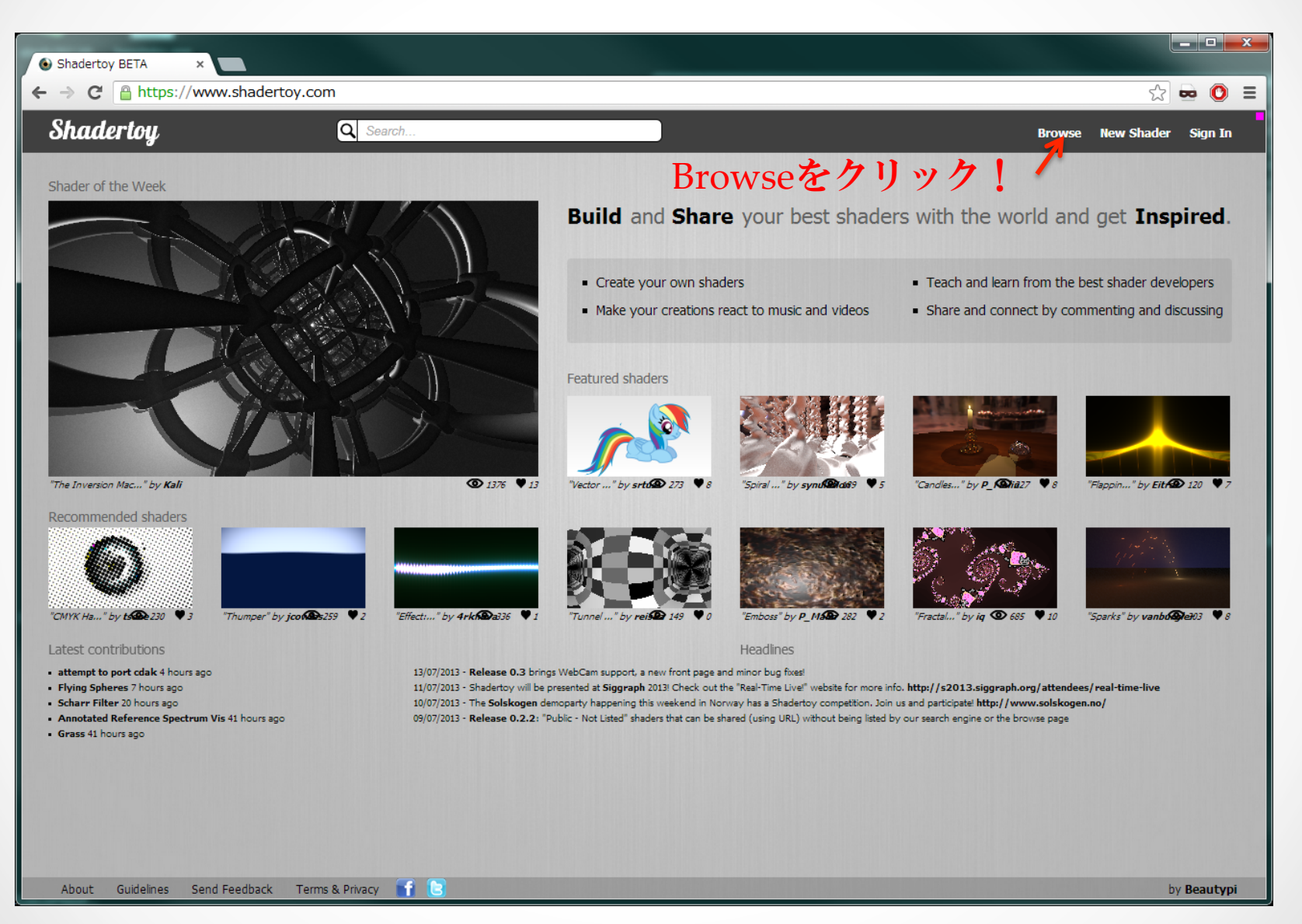

#### すごいShaderがいっぱい表示される!

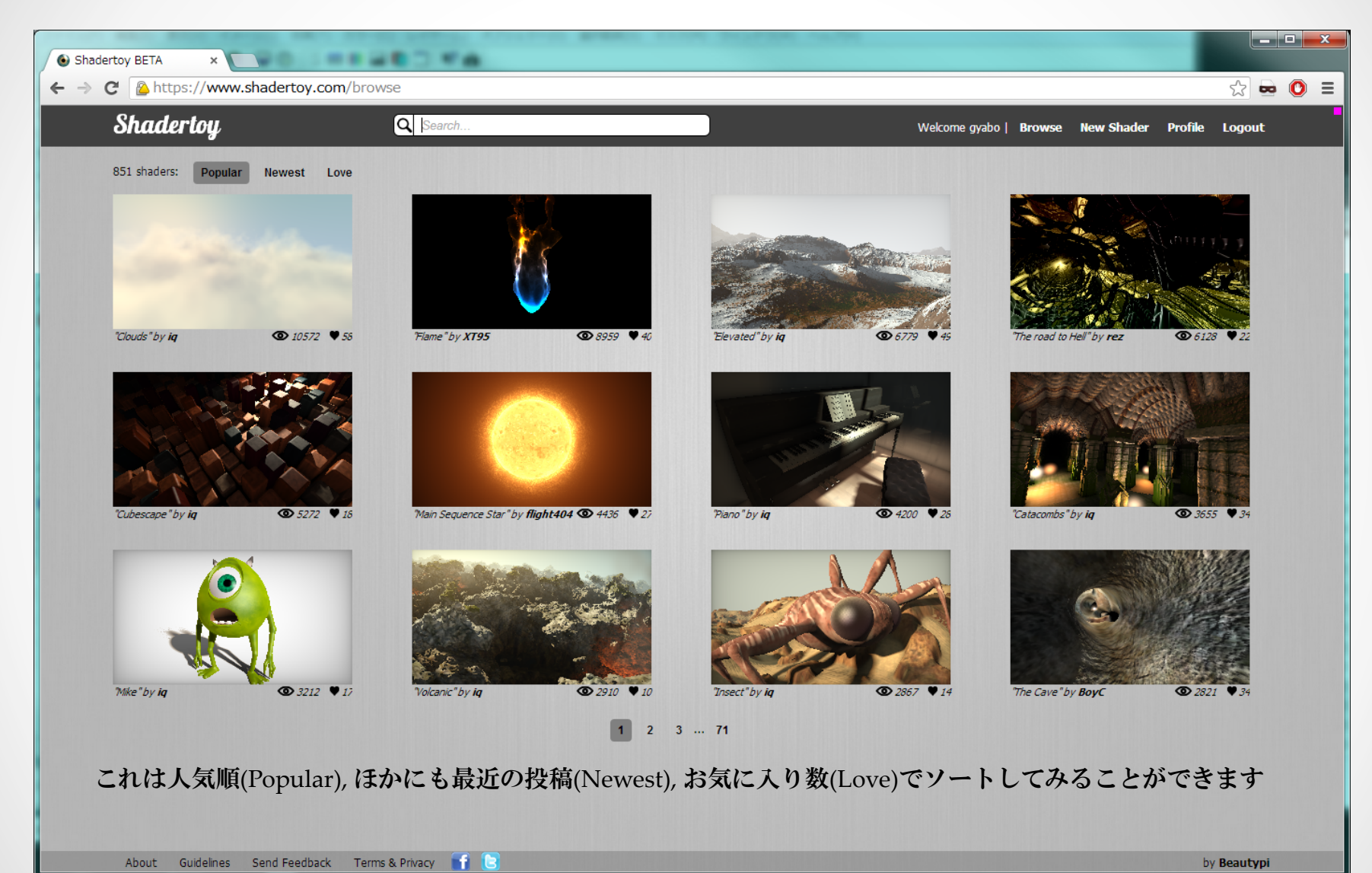

### 作ってみる

## Shadertoy

#### お手軽に試したい場合

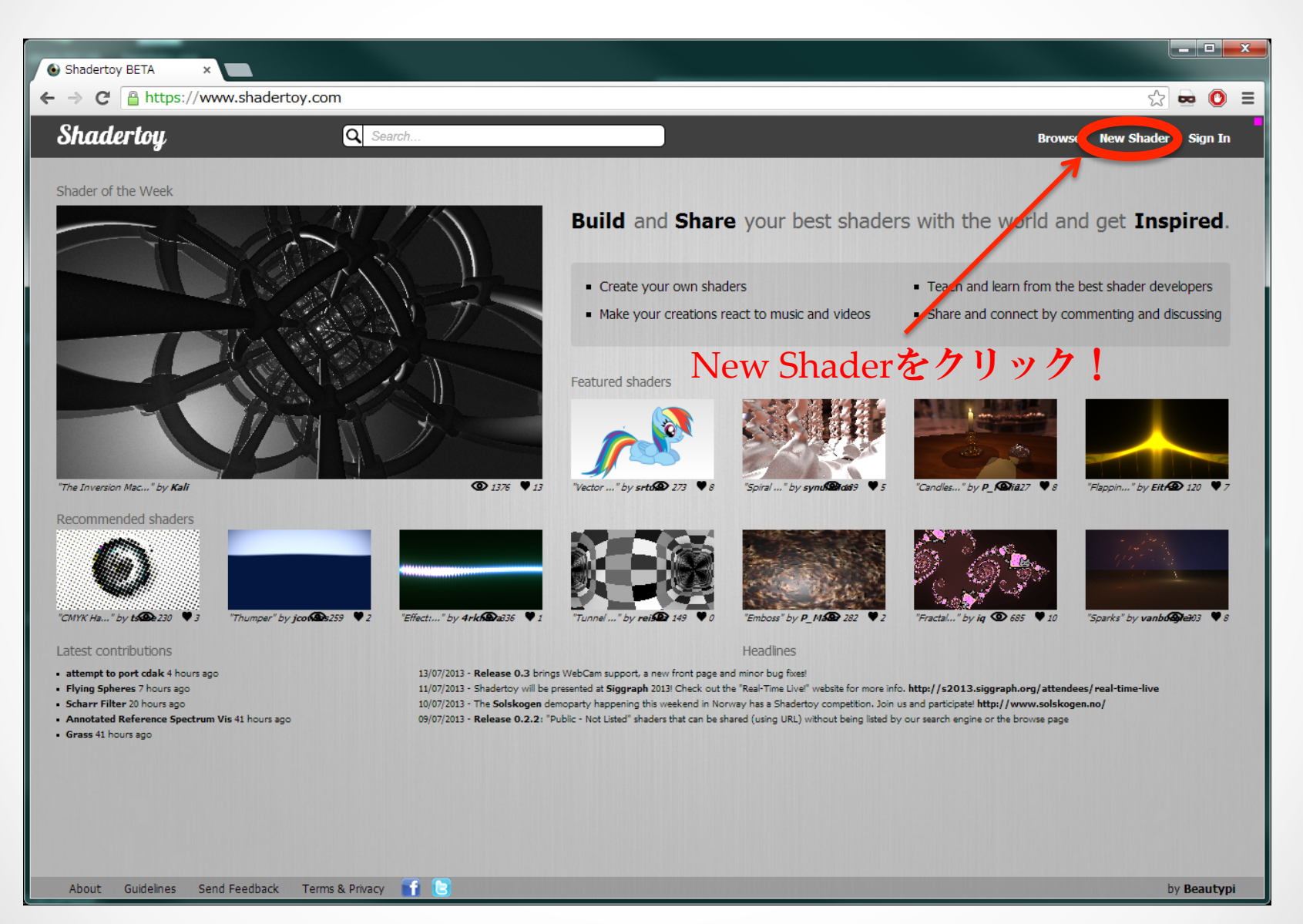

#### New Shaderひらいた画面

| https://www.shadertoy ×                        |                                                                                                    |
|------------------------------------------------|----------------------------------------------------------------------------------------------------|
| ← → C 🔒 https://www.shadertoy.com/new          | ☆ 📼 🔘 =                                                                                                    |
| Shadertoy Q Search                             | Browse New Shader Sign In                                                                                                    |
|                                                | <pre>     Shader Inputs     uniform veo3    iBesolution;    // viewport resolution (in pixels)     uniform float    iBiobalTime;    // shader playback time (in seconds)     uniform veo4    iMouse;</pre> |
|                                                | Warning X                                                                                                    |
| K III 31.05 59.9 fps <                         | You are not logged in to Shadertoy - you won't be able<br>to submit your shader                                                                                                    |
|                                                | ► 105 chars ?                                                                                                    |
|                                                |                                                                                                    |
| About Guidelines Send Feedback Terms & Privacy | f 🖻 by Beautypi                                                                                                    |

#### 画面の使い方

| https://www.shadertov.x                                                                                                    |                                                                                                    |
|----------------------------------------------------------------------------------------------------|----------------------------------------------------------------------------------------------------|
| ← → C A https://www.shadertoy.com/new                                                                                                    | ☆ 🖬 🔘 =                                                                                                    |
| Shadertoy Q Search                                                                                                    | Browse New Shader Sign In                                                                                                    |
| KII 473.97 58.9 fps Ceated by None in 14/1/2013 Casted by None in 14/1/2013 Casted by None in 14/1/2013 | <ul> <li>viter nyes</li> <li>Nesolution; // viewort resolution (in pixels)</li> <li>viter nyes</li> <li>viter nyes <li>viter nyes</li> <li>viter nyes</li></li></ul> |
|                                                                                                    | ▶ 105 chars <b>?</b>                                                                                                    |
|                                                                                                    | リソースチャンネル                                                                                                    |
| About Guidelines Send Feedback Terms & Privacy 👔 💽                                                                                                    | by <b>Beautypi</b>                                                                                                    |

#### リソースチャンネルをクリックすると プリセットが選べる(Texture, 音楽、動画、Webcam...)

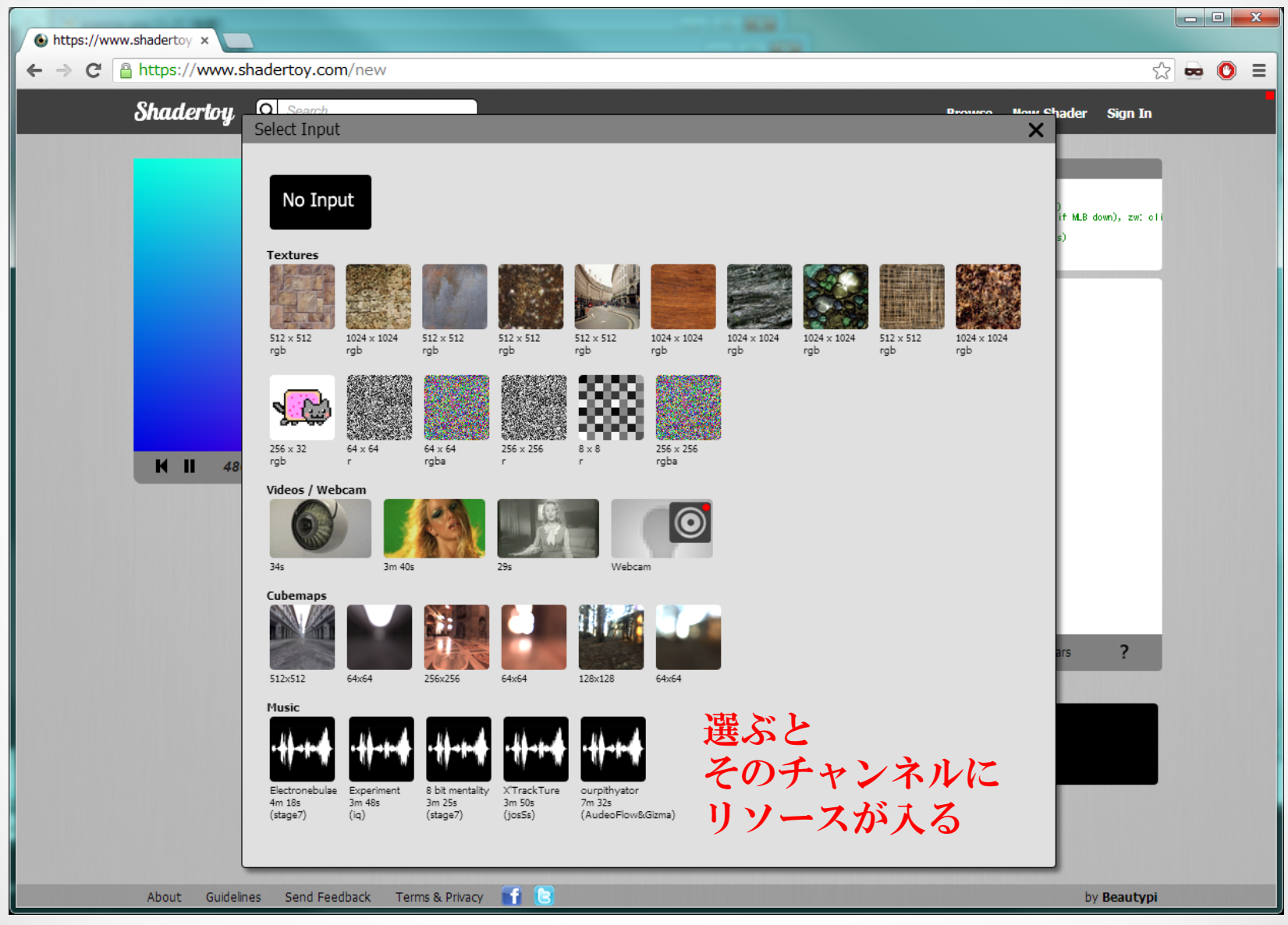

### 用意してくれているUniform変数がいくつかあります

| https://www.shadertoy ×                                                             |                                                                                                    |
|-------------------------------------------------------------------------------------|----------------------------------------------------------------------------------------------------|
| ← → C A https://www.shadertoy.com/new     Shadertoy   Q Search                      | Image: Contract of the second state of the second state of the second stat |
|                                                                                     | Shader Inputs          uniform fuest       iResolution; // viewport resolution (in pixels)<br>uniform float       iBosolution; // viewport resolution (in pixels)<br>uniform float         uniform float       iBosolution; // viewport resolution (in pixels)<br>uniform veed       iMouse; // shader playback time (in seconds)<br>uniform same level.         uniform same level.xx       iChannel D.3; // mouse pixel coords. xy; current (if MLB down), zw: cli<br>uniform veed       iBate; // (year, month, day, time in seconds)         uniform veed       iBate; // (year, month, day, time in seconds)         uniform veed       iBate; // (year, month, day, time in seconds)         uniform veed       iBate; // (year, month, day, time in seconds)                                                                                                    |
| <ul> <li>Shader Inputs</li> </ul>                                                   |                                                                                                    |
| uniform vec8<br>uniform float<br>uniform float<br>uniform vec4<br>uniform samplerXX | <pre>iResolution; // viewport resolution (in<br/>iGlobalTime; // shader playback time (in<br/>iChannelTime[4]; // channel playback time (i<br/>iMouse; // mouse pixel coords. xy:<br/>iChannel03; // input channel. XX = 2D/0</pre>                                                                                                    |

uniform vec4 iDate;

1 void main(void)
2 {
3 vec2 uv = gl\_FragCoord.xy / iResolution.xy;
4 gl\_FragColor = vec4(uv.0.5+0.5\*sin(iGlobalTime).

// (year, month, day, time

#### 使い方はShaderを書いたらコンパイルの繰り返し

| https://www.shadertoy ×                                                  |                                                                                                    |
|--------------------------------------------------------------------------|----------------------------------------------------------------------------------------------------|
| ← → C A https://www.shadertoy.com/new                                    | ☆ 🐱 🔘 🚍                                                                                                    |
| Shadertoy, 🔍 <sup>Search</sup>                                           | Browse New Shader Sign In                                                                                                    |
| * 1       94.9       0.0 fg<       * * * * * * * * * * * * * * * * * * * | <pre>// Statemaptic contract is a contract of the contract of the contract of</pre> |
| About Guidelines Send Feedback Terms & Privacy 📊 🕃                       | by <b>Beautypi</b>                                                                                                    |

表示される!たのしい!

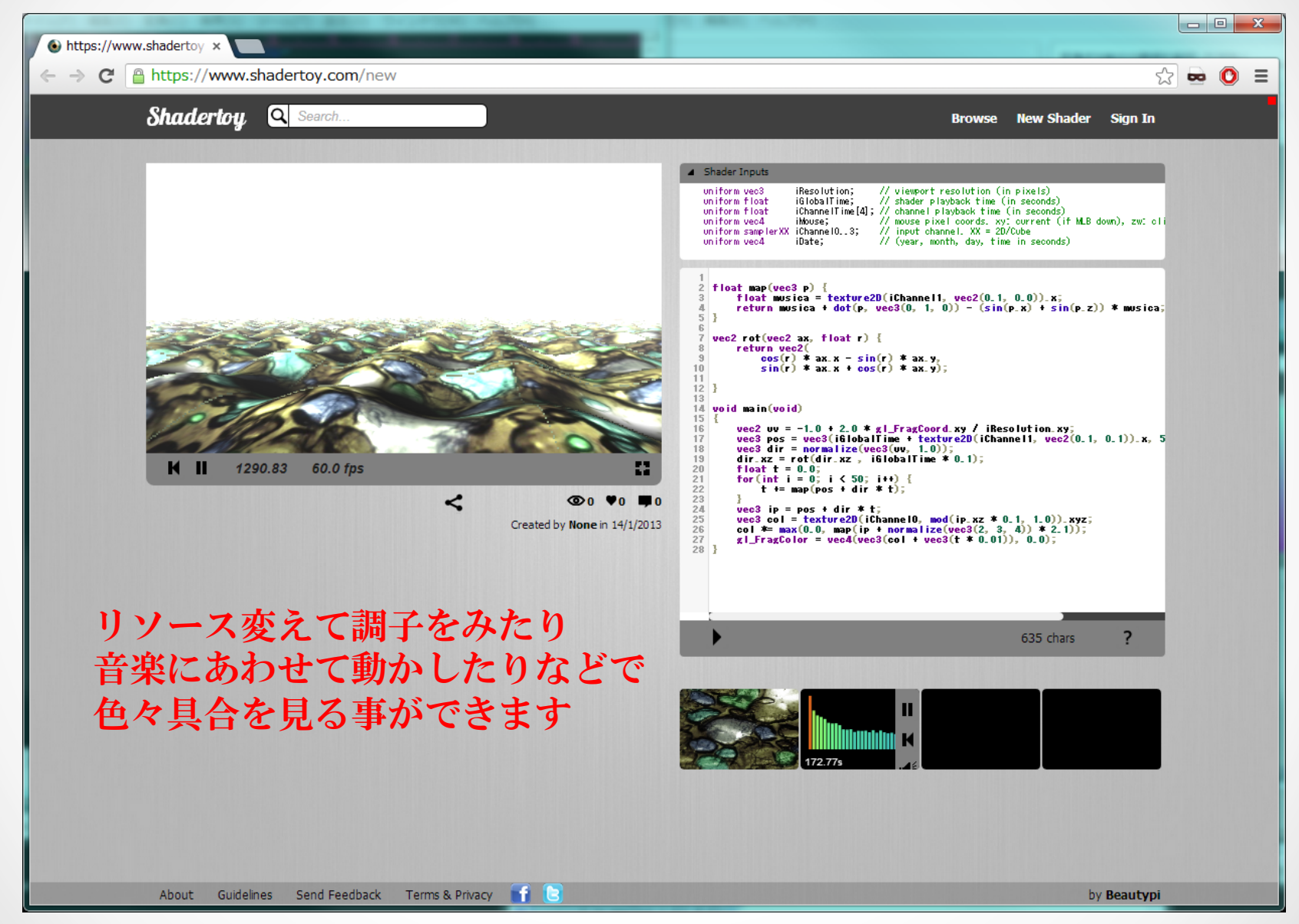

#### 画面はただの板ポリゴンです

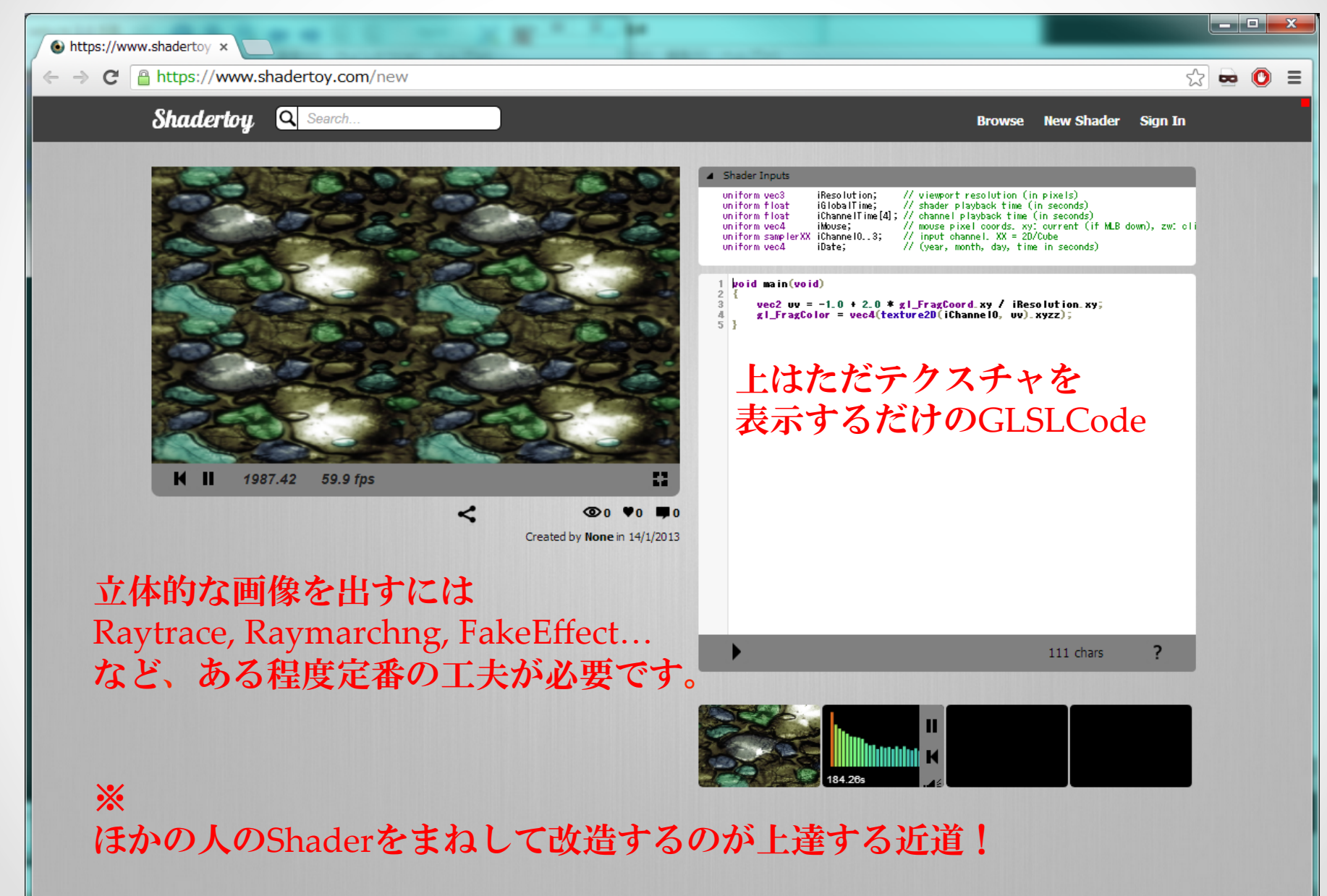

# アカウント登録 *Shadertoy*

#### Sign In をクリックする!

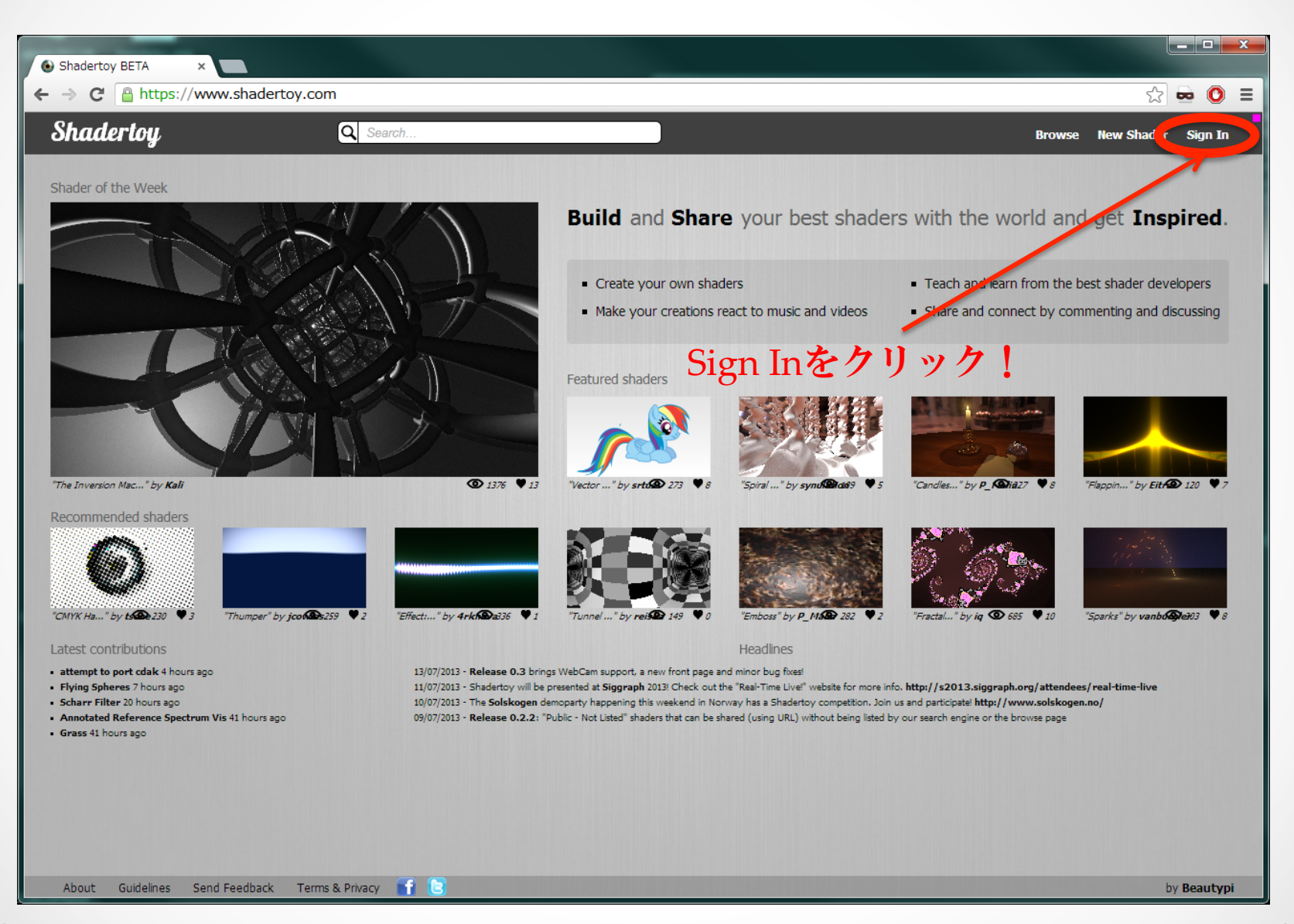

アカウントを作成する

| ● Shadertoy BETA × В Question - Google 検索 ×        | 0.1476                                                                          |                                 |
|----------------------------------------------------|---------------------------------------------------------------------------------|---------------------------------|
| ← → C Attps://www.shadertoy.com/signin             |                                                                                 | ☆ 🗪 🖸 =                         |
| Shadertoy, 🔍 Search                                |                                                                                 | Browse New Shader Sign In       |
|                                                    |                                                                                 | 必要な情報を詰めて                       |
|                                                    | /                                                                               | Sign Upをクリック                    |
| Sign In                                            | Create Account                                                                  | すると                             |
| Password                                           | Email                                                                           | 一 確認用メールが飛ぶ                     |
| Can't access your account? <b>Click.</b>           | Password Repeat Password                                                        |                                 |
| Sign in                                            | Tip: Your username and password should<br>even though we recommend stronger pas | have at least two Fractor ックすれば |
|                                                    | Sign up                                                                         | 登録完了。                           |
|                                                    |                                                                                 |                                 |
|                                                    |                                                                                 |                                 |
| 一度登録したら↑で                                          |                                                                                 |                                 |
| 雨バログインできる                                          |                                                                                 |                                 |
| H0.4712 C63                                        |                                                                                 |                                 |
|                                                    |                                                                                 |                                 |
|                                                    |                                                                                 |                                 |
| About Guidelines Send Feedback Terms & Privacy 📑 🕒 |                                                                                 | by Beautypi                     |

サインインしたら、プロフィール画面を開いてみる

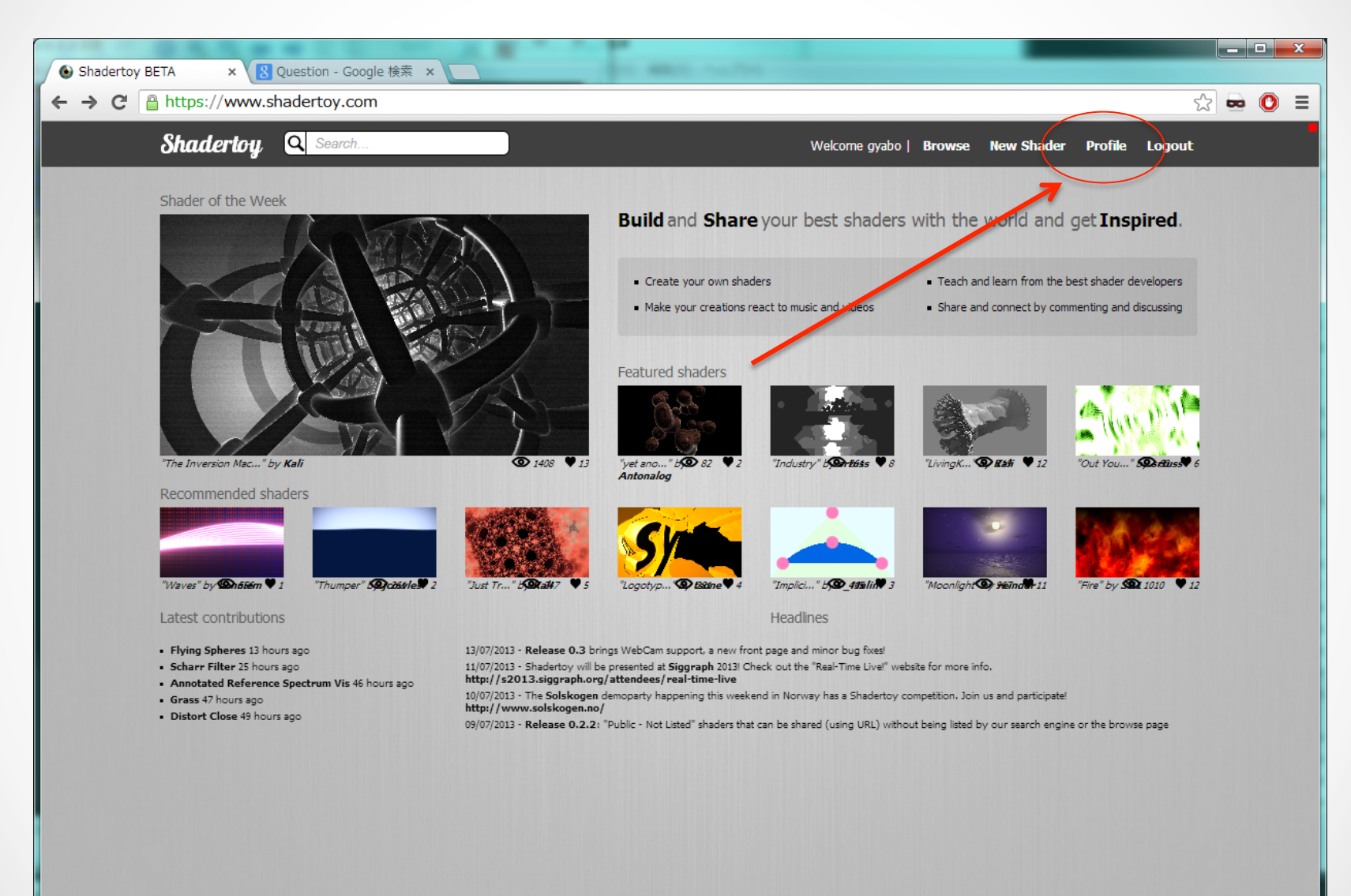

#### 作ったShaderを見たり、管理する事ができます

| Shadertoy BETA × S Question - Google 検索 × C A https://www.shadertoy.com/profile                                                                                                    | A REAL PROPERTY.                                                                                                    |                                                                                                    |
|----------------------------------------------------------------------------------------------------|----------------------------------------------------------------------------------------------------|----------------------------------------------------------------------------------------------------|
| Shadertoy Q Search                                                                                                    | Welco                                                                                                    | ome gyabo   Browse New Shader Profile Logout                                                                                                    |
| Serie Secies a contraction of the secies and the secies and the | Change password<br>Current Password<br>New Password<br>Repeat New Password<br>Tip: Your password should have at least two<br>characters even though we recommend stronger<br>password to protect yourself | Delete Your Account Introduce your password and click 'Delete All'. This action will delete your account and all data associated to it. Note: You will not be able to recover your information later on. Password Delete A |
| Save<br>Listed (public)                                                                                                    | Not Listed (public)                                                                                                    | Drafts (private)                                                                                                    |
| NameDateViewsOptionsMarsJune 16, 2013202Deleteneg-colorJune 30, 201351Deleterotate pyramidJune 15, 2013217DeletestringFebruary 27, 2013235Delete                                                                                                    | No submitted shaders                                                                                                    | NameDateViewsOptionsrm-rep-0Deletermarch-template-0Delete                                                                                                    |
| 公開中のShader                                                                                                    |                                                                                                    | 下書中のShader                                                                                                    |
| About Guidelines Send Feedback Terms & Privacy 😭                                                                                                    |                                                                                                    | by Beautypi                                                                                                    |

# 作品を投稿してみる **Shadertoy**

#### 投稿するには同じようにNew Shader選んで編集

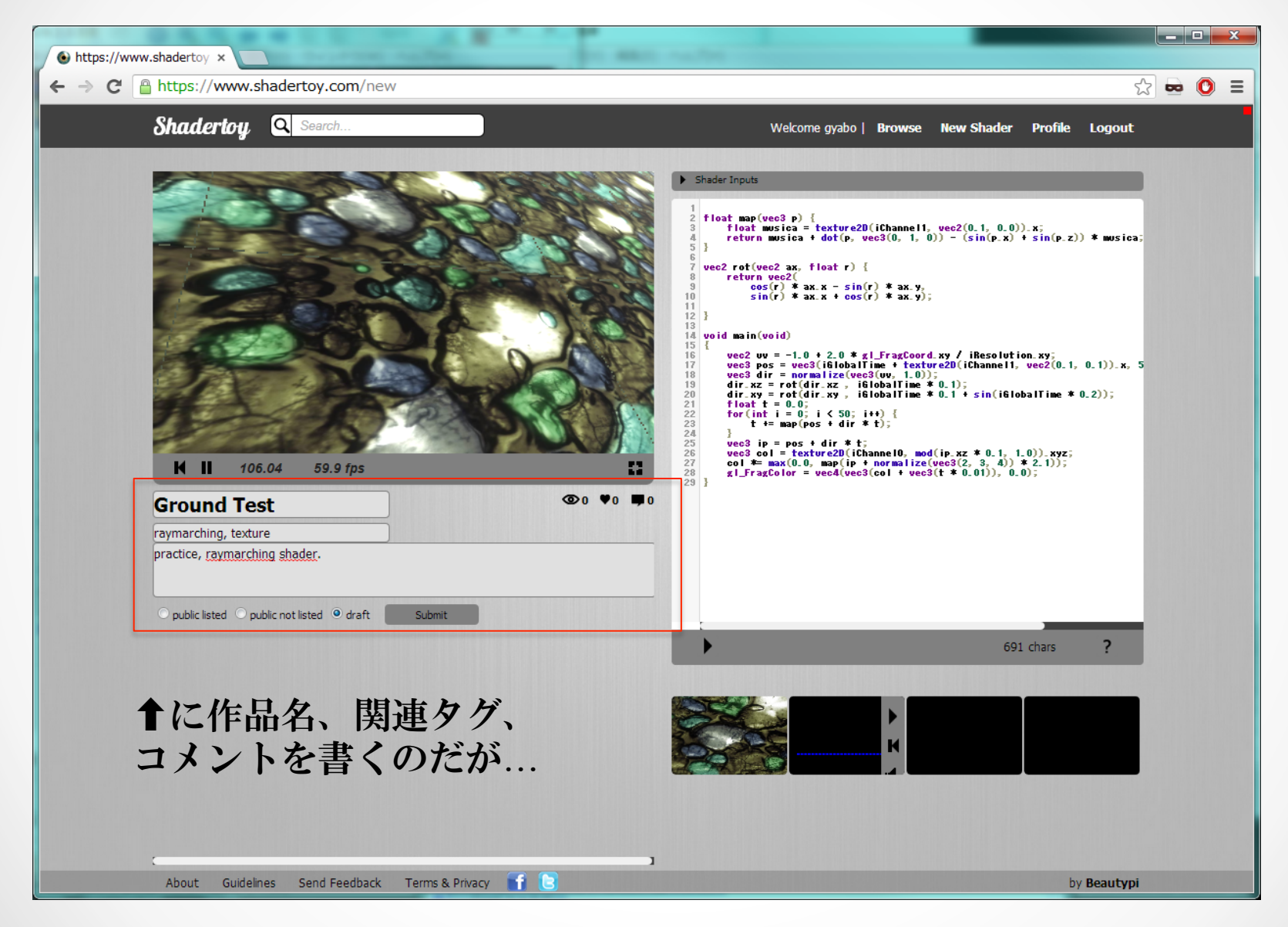

#### 作品名などを埋めてSubmitすれば投稿できる

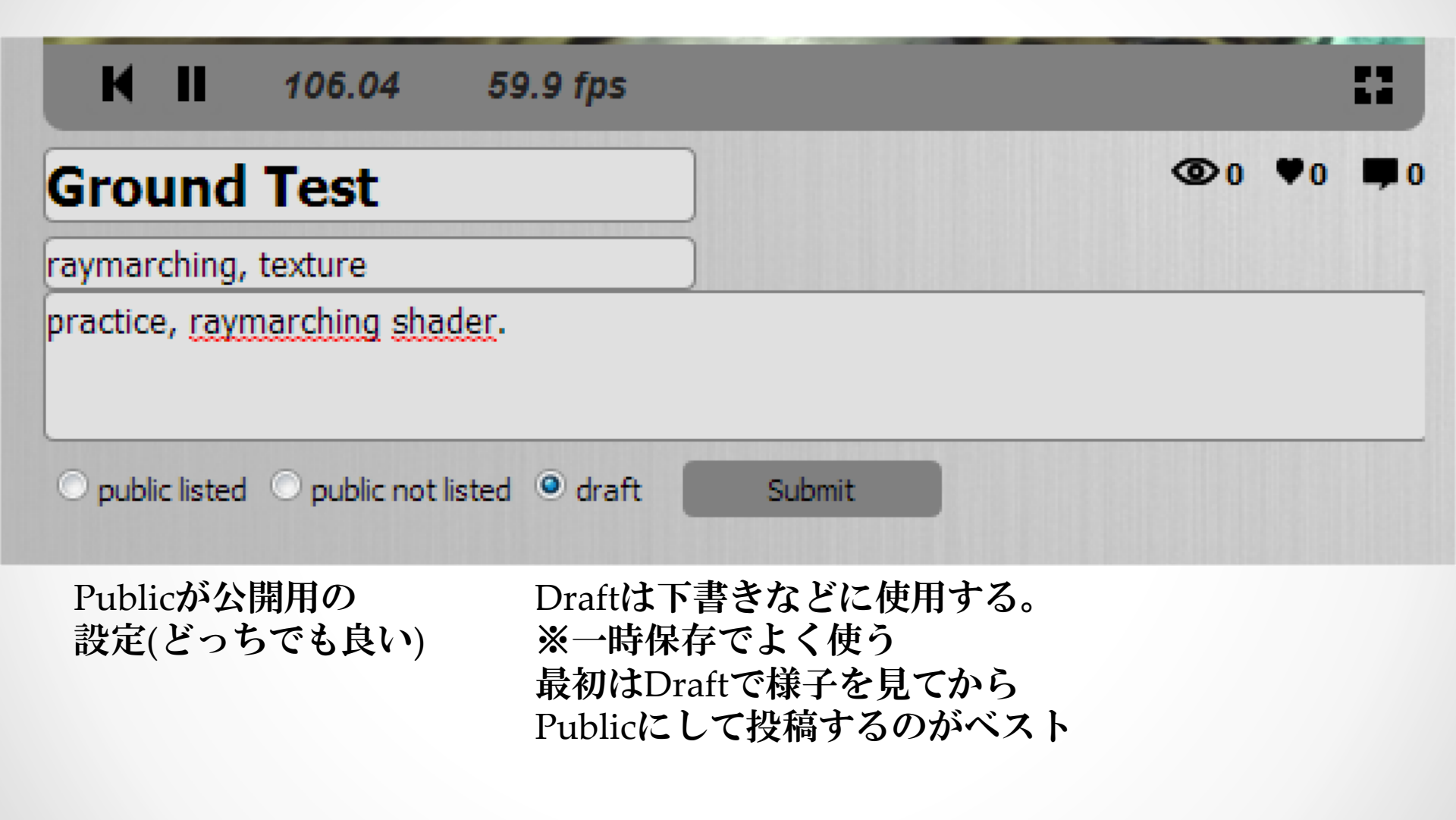

#### Publicで投稿すると、browser -> Newestに載る!

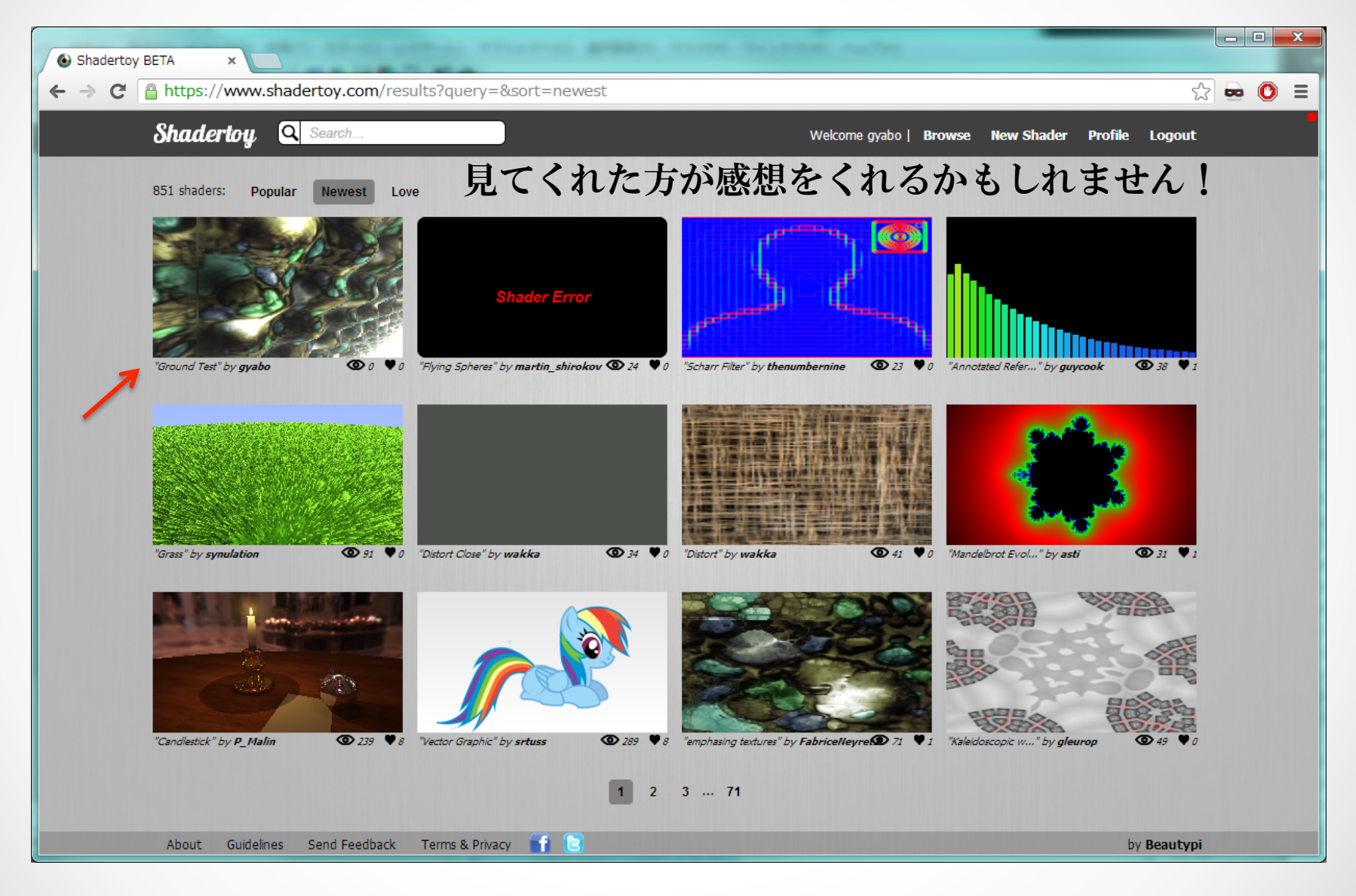

## ShaderToyのここがすごい

## Shadertoy

#### 作成したShaderに対してコメントがもらえる!

| ← → C Attps://www.shadertoy.com/view/4sXGzS                                                                                                    | 太 <b>©</b> 目                                                                                                    |
|----------------------------------------------------------------------------------------------------|----------------------------------------------------------------------------------------------------|
| Shadertoy Q Search                                                                                                    | Welcome gyabo   Browse New Shader Profile Logout                                                                                                    |
| N N   N N   N 0.0 fps   N 0.0 fps< | <pre>4 Shader inputs<br/>wniform wee3 iResolution; // viewport resolution (in pixels)<br/>wniform float iBiobalTime; // shader playback time (in seconds)<br/>wniform loat iBiobalTime; // shader playback time (in seconds)<br/>wniform wee4 iBiobalTime; // unwee pixel coords. wy: current (if HLB down), zw: cli<br/>wniform wee4 iBate; // (year, month, day, time in seconds)<br/>float bf(wee2 p, float r) { return length(abs(mod(p, 10.0)) - 5.0) - r; }<br/>wee2 rot(wee2 p, float a) { return wee2(p.x * cos(a) - p.y * sin(a), p.x *<br/>float map(wee3 p) {<br/>float map(wee3 p) {<br/>float map(wee3 p) {<br/>float map(wee3 p) {<br/>vee3 dir = normalize(wee3( wee2(iResolution.x / iResolution.y, 1.0) * (<br/>float main( woid ) {<br/>wee3 dir = normalize(wee3( wee2(iResolution.x / iResolution.y, 1.0) * (<br/>float t = 0.0;<br/>float t = 0.0;<br/>float t = 0.0;<br/>for(int = 0 ; i &lt; 75; i++) {</pre> |
| JoshuaBatty, 1/7/2013         Awesome, love the colour scheme!         スゴイ方から         Srtuss, 1/7/2013         So funky! I like it.         コメントもらえ、         ig. 2/7/2013         This looks pretty cool. Pity the aliasing, and lack of lighting? But for some reason i still find it super appealing.         ig. 2/7/2013         Thanks!         Thanks!         Thanks!         Twas trying to devise a light, but so could a little tint of chance, I tried to swell idea.                                                                                                    | 25 ・<br>ちゃったりします<br>, 723 chars ?                                                                                                    |
| About Guidelines Send Feedback Terms & Privacy                                                                                                    | by <b>Beautypi</b>                                                                                                    |

### 公式Twitterで具合の良いShaderが紹介される

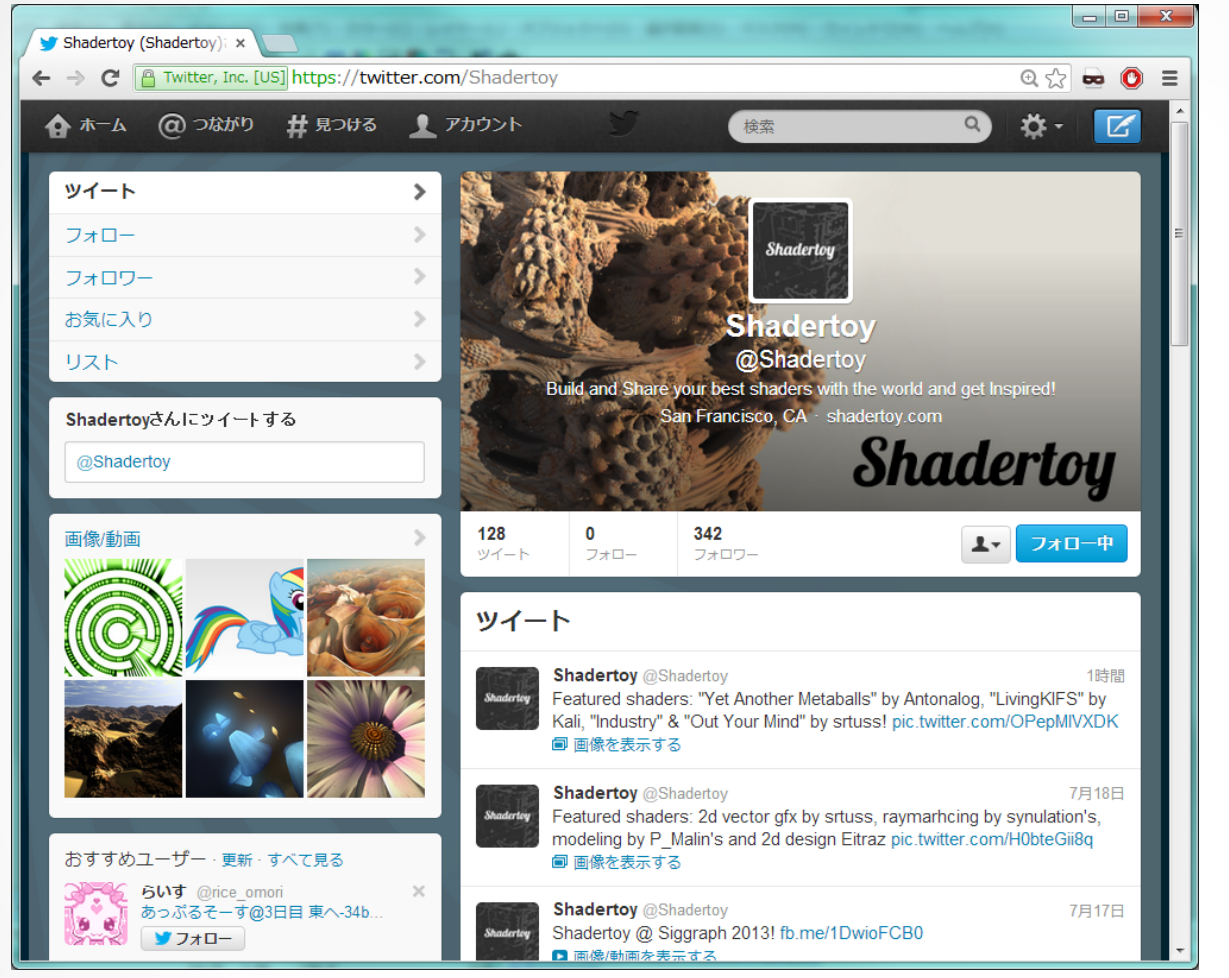

掲載基準はよくわからない。 単純にView数やらイイネ数かな...

非常にレベルが高いShaderが多い

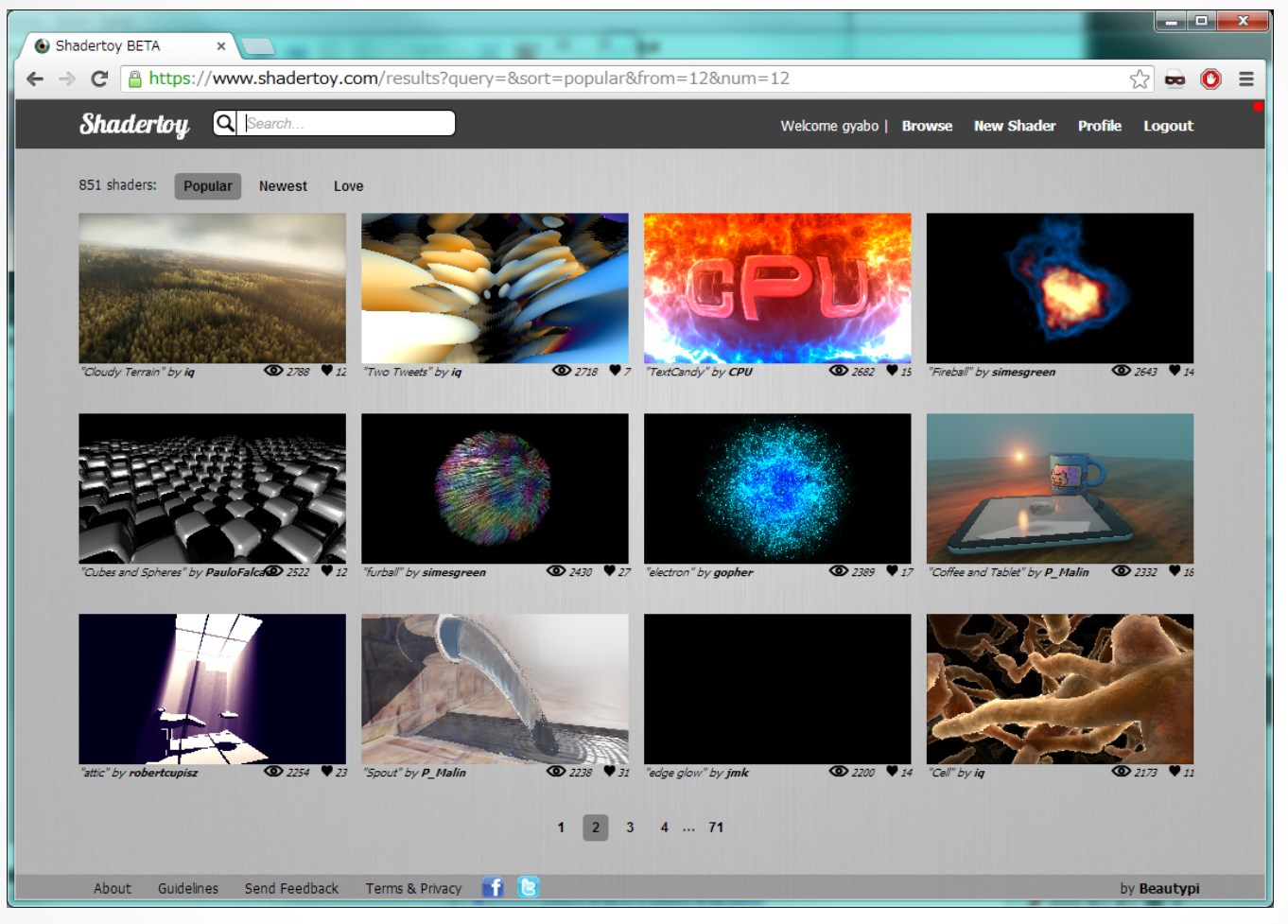

アカウント登録している為か ほどよい緊張感の為か...

### プリセットが豊富(GLSL SandBoxと大きく異なる)

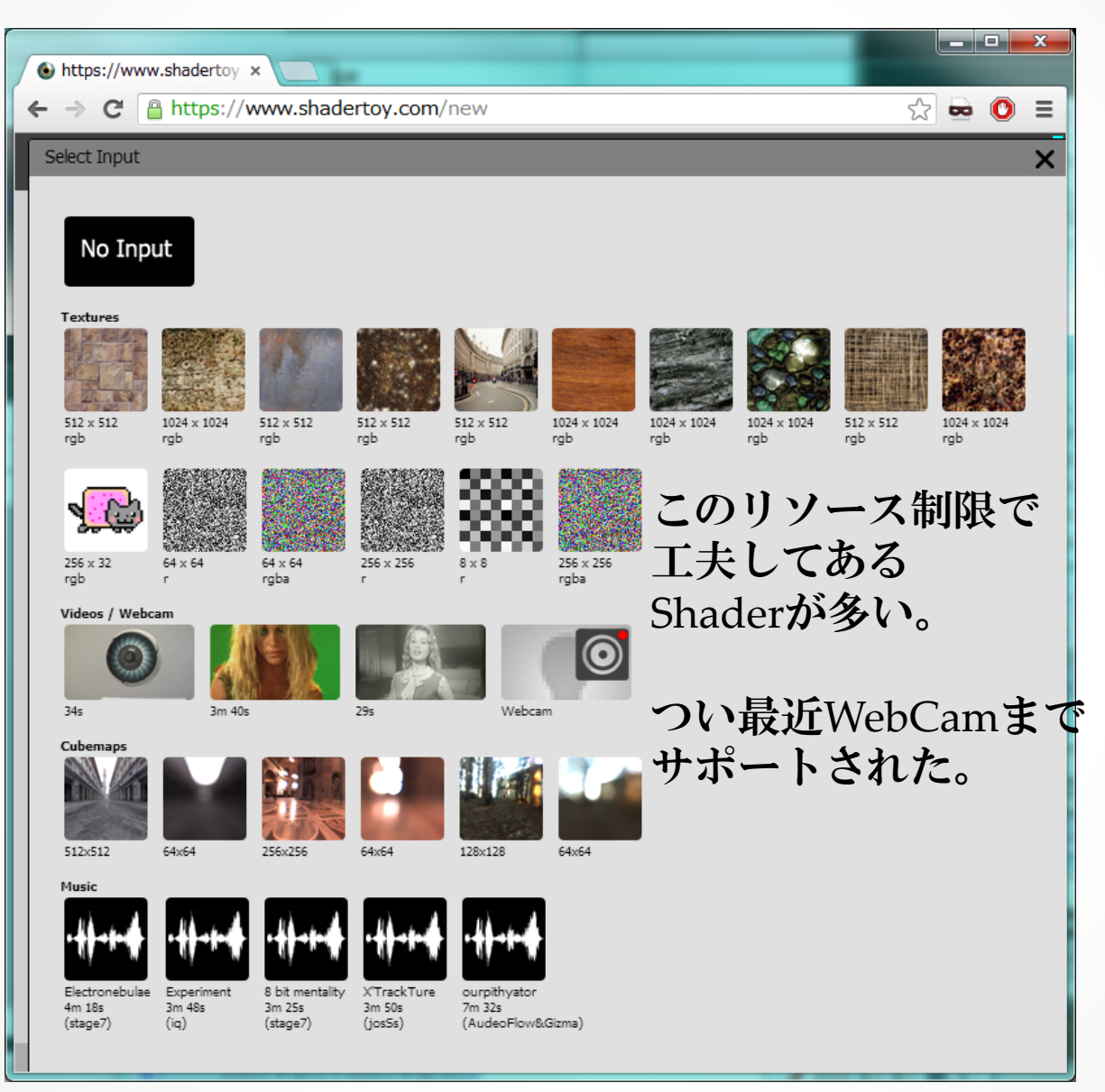

## ShaderToyのここがこわい

## Shadertoy

| 投稿した作品に                                                              |                  |
|----------------------------------------------------------------------|------------------|
| 不具合があるとメールが飛んで                                                       | でくる!             |
| Shadertoy Community - Problem Notice 📃 👳 👳 🖉                         |                  |
| La Shadertoy <info@shadertoy.com><br/>To 自分 I ■</info@shadertoy.com> | @ 3月4日 ☆ 🔸 🔻     |
| え、英語▼ > 日本語▼ メッセージを翻訳                                                | 次の言語で無効にする: 英語 🗙 |
|                                                                      |                  |

Dear gyabo,

эпааегюу

Thanks a lot for your shader "string", https://www.shadertoy.com/view/4sXGR8

Unfortuntally WebGL seems to be a pretty fragile technology still today, and we have observed that this shader is not showed as designed on Chrome for Mac and Linux. Still today WebGL is not standard, especially regarding loop instructions, INF numbers or NANs.

Our team does not change your code without your permission. Instead, we want to ask if you could take some time to modify the shader so all users of Shadertoy get to see your shaders as you intended them to be seen! However, since your shader works just fine on your current development platform and you cannot easily reproduce the issue, we make ourselves available for testing the shader or fixing any code if you don't have the time. Just let us know. ざっくりとした意味

Sincerely,

The Shadertoy Team

「あなたが投稿したShaderはこちらでは変更しないけど きちんと動作するように変更して再投稿してほしい」

### 不具合とは?

ShaderToyのガイドラインで以下は避けてと記載

- ・NaNな計算
- ・ループ回数多すぎてコンパイル中にブラウザ上で
   タイムアウト発生したり
- ・30fps確保できていない?ものなど (※環境に拠ると思う)

最悪rejectされる(publicからdraftに強制的に戻る)

※最近変なの投稿していないので、 もしかしたら挙動変わってるかも

ガイドラインは?

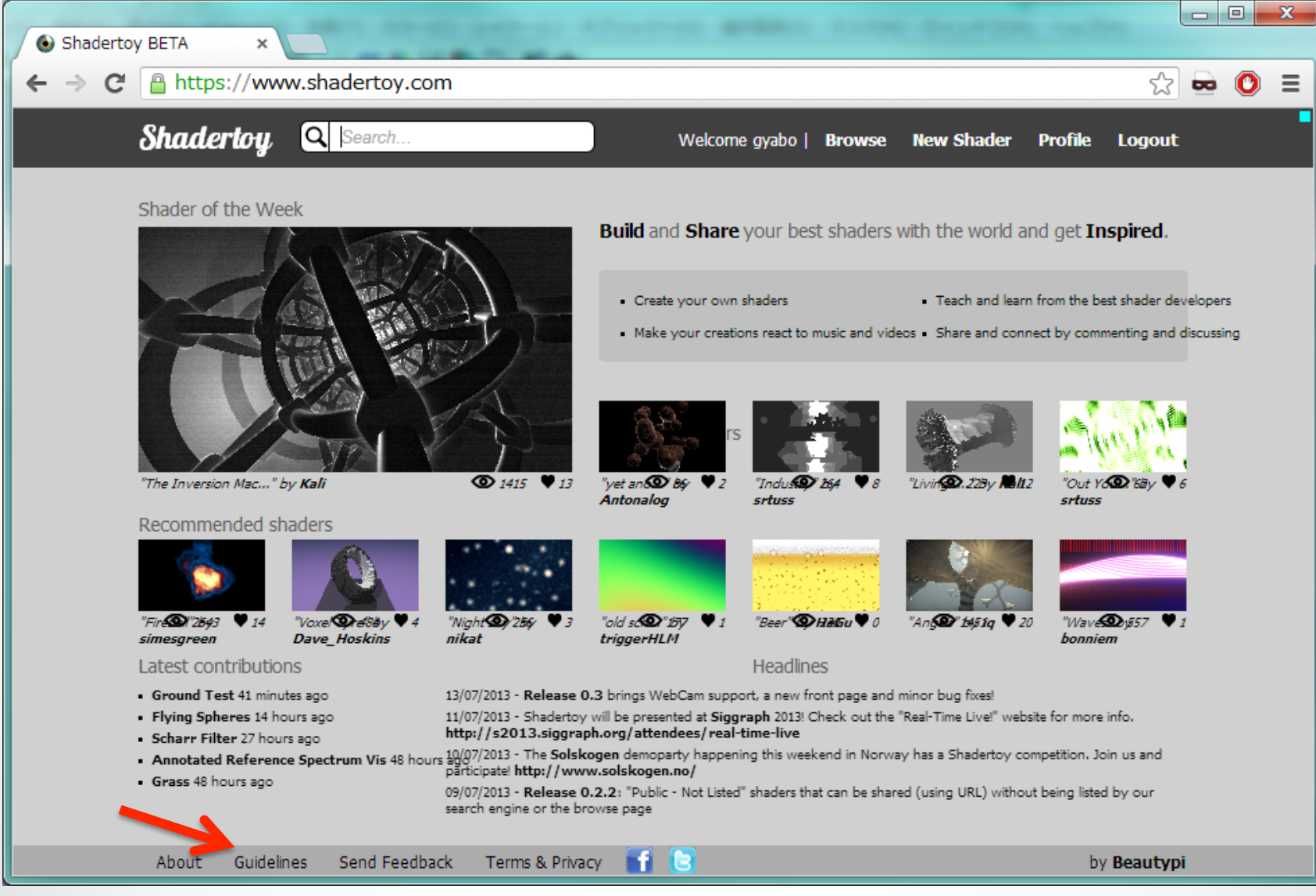

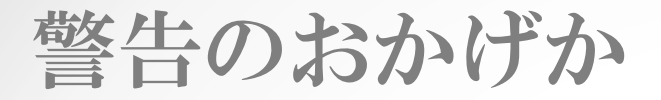

#### 作った方が懸命に直しているのか、動作しないShaderが 殆ど無い。

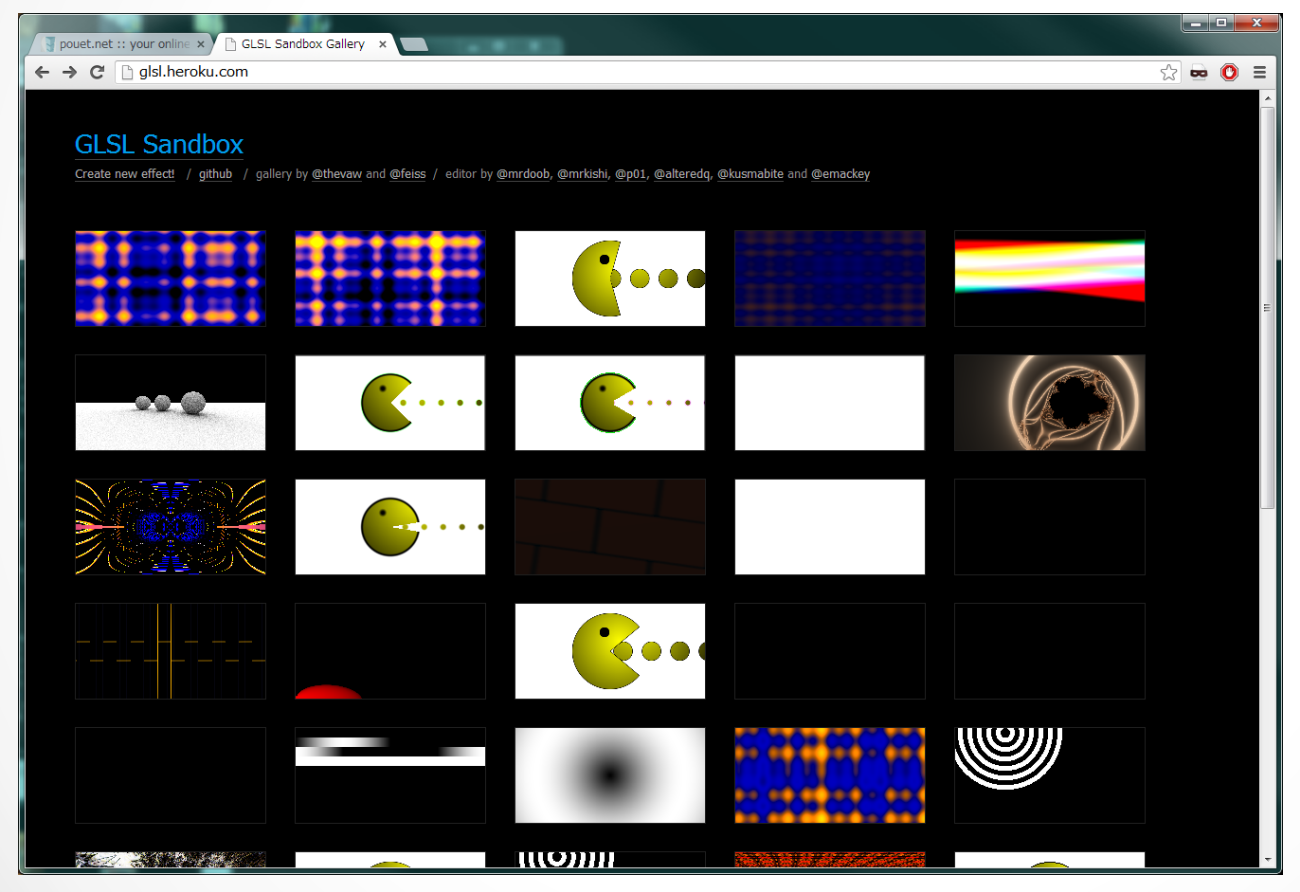

クリックしても 再生できない時 割とかなしい

http://glsl.heroku.com/

## ShaderToyの今

## Shadertoy

### Siggraph2013でLiveCodingするっぽい

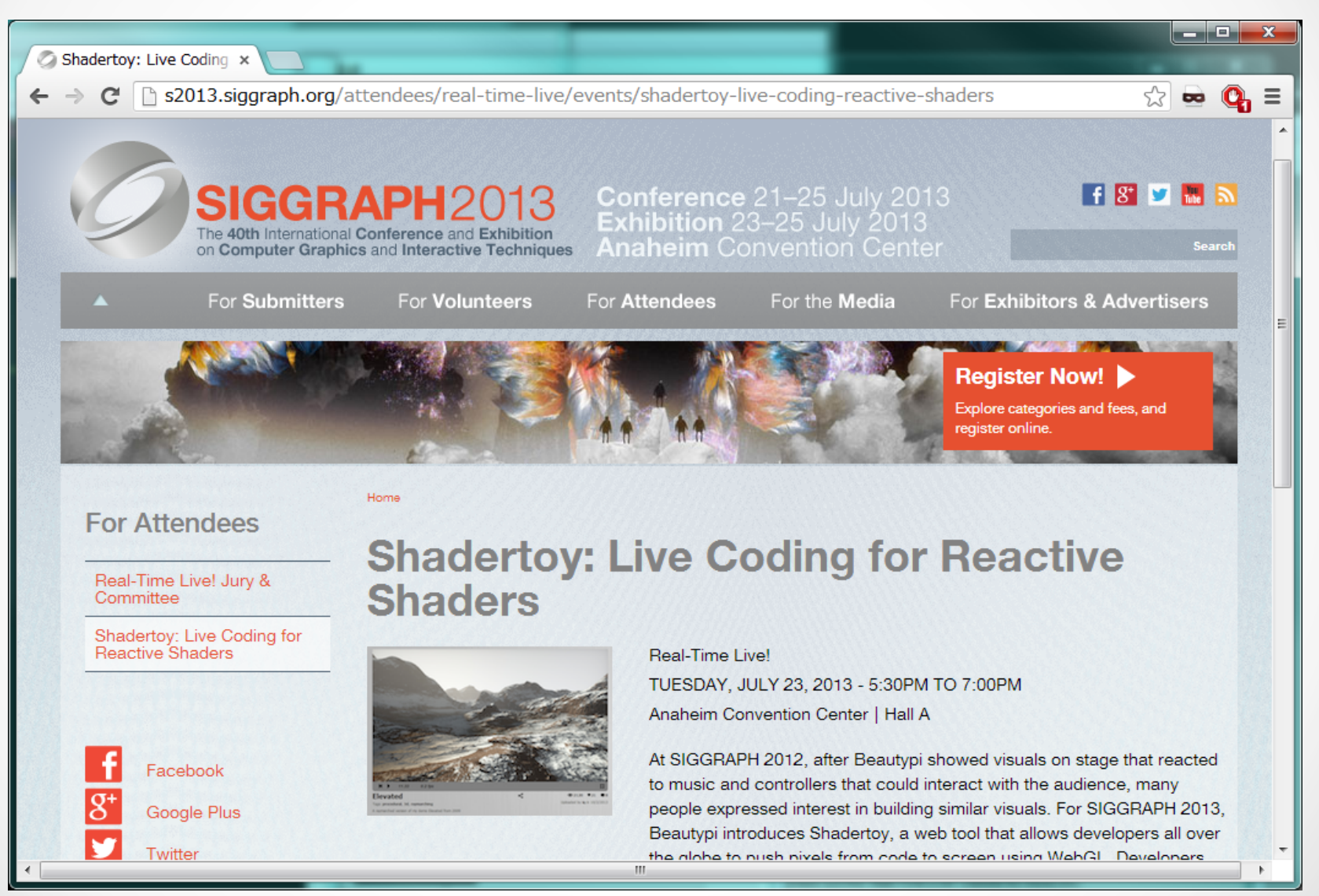

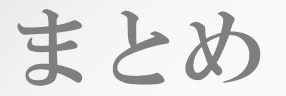

#### 豊富なリソースが提供されているブラウザ環境でのお試しShaderを 作る時などに重宝するし、なにより動いてるの投稿したりしてたのしい!

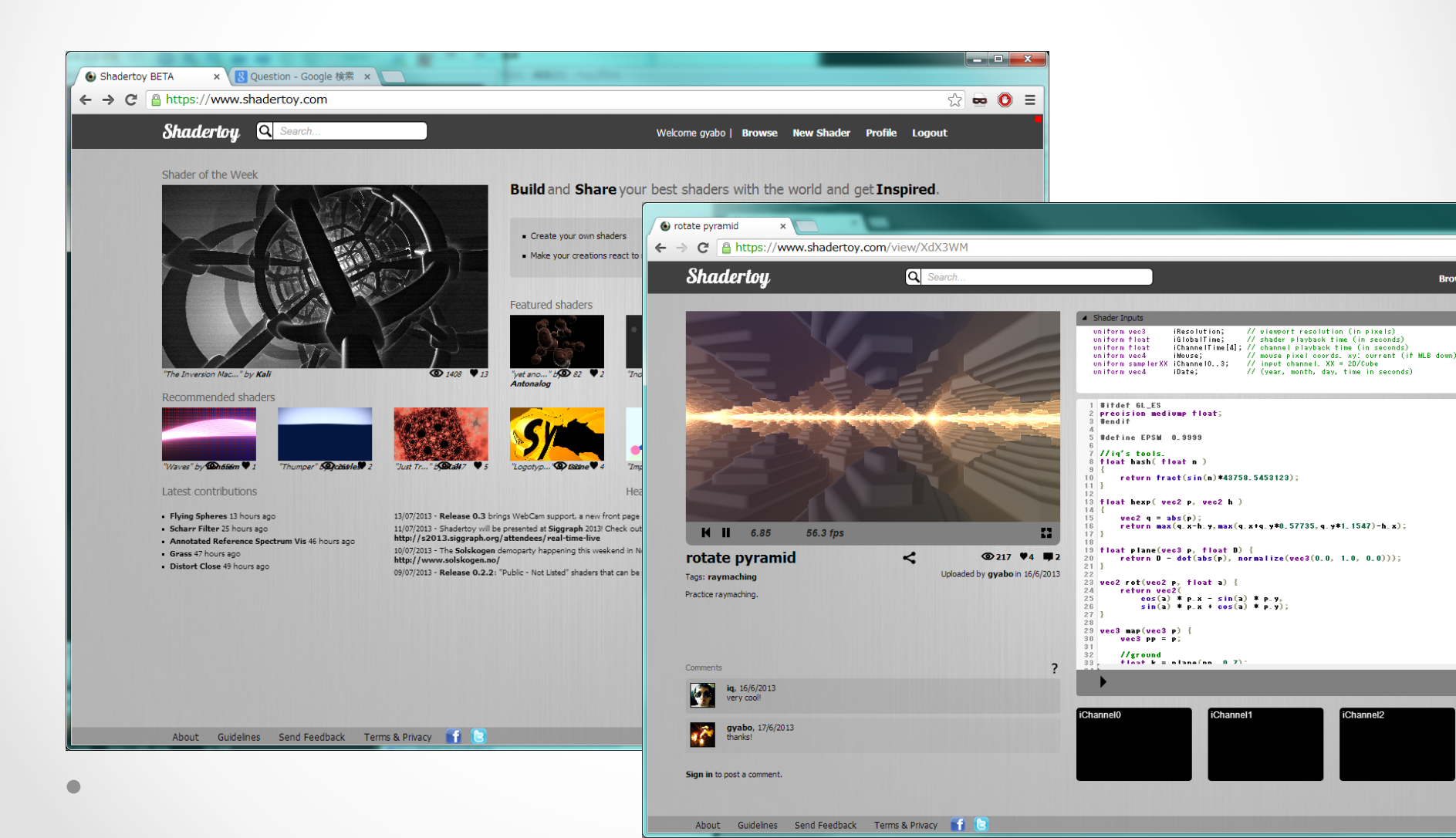

## おわり

#### ご清聴ありがとうございました!

#### Question?

遊ぶ為に知っておくといいこと

WebGL Rendering Pipeline Overview

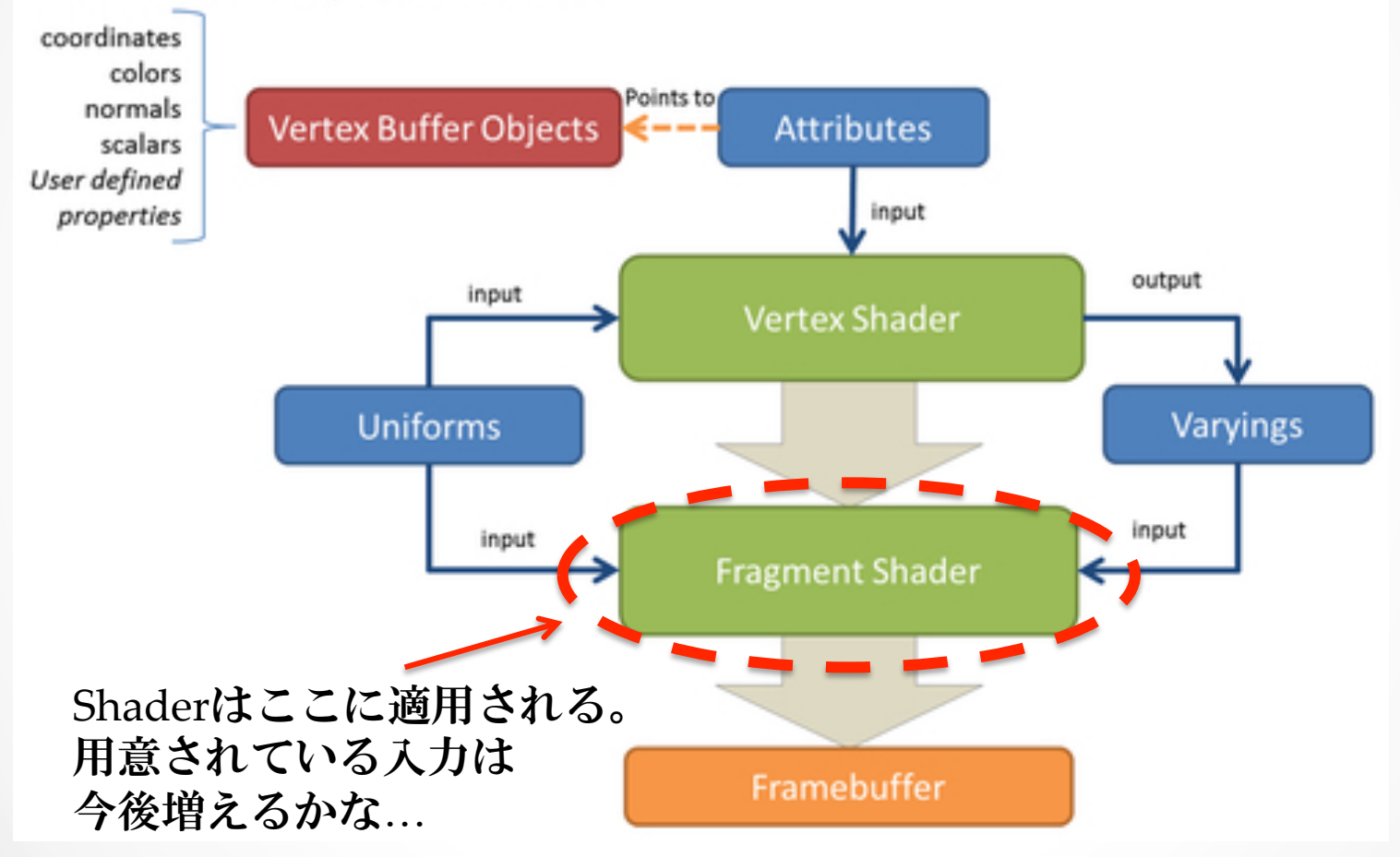

http://my.safaribooksonline.com/book/web-development/9781849691727/2dot-rendering-geometry/id286751012